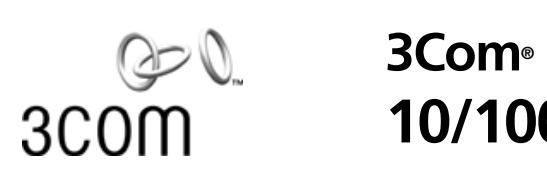

# 3Com<sup>®</sup> 10/100 LAN PC Card

http://www.3com.com/ http://www.3com.com/productreg

Published October 2000

3Com Corporation 5400 Bayfront Plaza Santa Clara, California 95052-8145 Copyright © 2000 3Com Corporation. All rights reserved. No part of this documentation may be reproduced in any form or by any means or used to make any derivative work (such as translation, transformation, or adaptation) without written permission from 3Com Corporation.

3Com Corporation reserves the right to revise this documentation and to make changes in content from time to time without obligation on the part of 3Com Corporation to provide notification of such revision or change.

3Com Corporation provides this documentation without warranty, term, or condition of any kind, either implied or expressed, including, but not limited to, the implied warranties, terms or conditions of merchantability, satisfactory quality, and fitness for a particular purpose. 3Com may make improvements or changes in the product(s) and/or the program(s) described in this documentation at any time.

If there is any software on removable media described in this documentation, it is furnished under a license agreement included with the product as a separate document, in the hard copy documentation, or on the removable media in a directory file named LICENSE.TXT or !LICENSE.TXT. If you are unable to locate a copy, please contact 3Com and a copy will be provided to you.

#### UNITED STATES GOVERNMENT LEGEND

If you are a United States government agency, then this documentation and the software described herein are provided to you subject to the following:

All technical data and computer software are commercial in nature and developed solely at private expense. Software is delivered as "Commercial Computer Software" as defined in DFARS 252.227-7014 (June 1995) or as a "commercial item" as defined in FAR 2.101(a) and as such is provided with only such rights as are provided in 3Com's standard commercial license for the Software. Technical data is provided with limited rights only as provided in DFAR 252.227-7015 (Nov 1995) or FAR 52.227-14 (June 1987), whichever is applicable. You agree not to remove or deface any portion of any legend provided on any licensed program or documentation contained in, or delivered to you in conjunction with, this User Guide.

Unless otherwise indicated, 3Com registered trademarks are registered in the United States and may or may not be registered in other countries.

3Com and the 3Com logo are registered trademarks of 3Com Corporation. 3ComFacts is a service mark of 3Com Corporation.

Microsoft, MS-DOS, Windows, Windows Millennium Edition (Windows Me), and Windows NT are registered trademarks of Microsoft Corporation. Novell and NetWare are registered trademarks of Novell, Inc.

All other company and product names may be trademarks of the respective companies with which they are associated.

# **CONTENTS**

# 1 SETUP FOR WINDOWS 2000

Installing the PC Card 1 Confirming Installation 1 Uninstalling the Card 1 Removing Card Software 2 Removing the Card 2 Troubleshooting 2

# 2 SETUP FOR WINDOWS MILLENNIUM EDITION (WINDOWS ME) AND WINDOWS 98

Installing the PC Card5Confirming Installation5Uninstalling the Card6Troubleshooting6

### **3** SETUP FOR WINDOWS 95

Installing the PC Card9Confirming Installation9Uninstalling the Card10Troubleshooting10

### 4 SETUP FOR WINDOWS NT

Inserting the PC Card and Running the Installation 13 Installation Using Softex Software 13 Installing the Network Interface 14 Installation Using System Soft Software 14 Installation Using Point Enabler 14 Installing the Network Interface 14 No Networking Installed 15 Networking Already Installed 16 Uninstalling the Card 16 Troubleshooting 16

# 5 CONNECTING THE PC CARD AND USING THE UTILITIES

Connecting and Inserting the PC Card 19 Disconnecting the Cables 20 LAN Connector LEDs 21 Type III PC Card 21 Type II PC Card 22 Installing 3Com Utilities and Documentation 23 Opening the User Guide 23 Making Your Own Installation Diskettes 23

# 6 INTELLIGENT AUTO INSTALL FOR WINDOWS AND DOS ENVIRONMENTS

### 7 INSTALLING NDIS 2 NETWORK DRIVERS

Before You Begin 27 Banyan VINES 27 IBM LAN Server 4.0 for DOS 28 Artisoft LANtastic 6.0 29 DOS Prompt 29 Windows 29 DEC PATHWORKS 29 Microsoft LAN Manager 30

### 8 INSTALLATION FOR WINDOWS FOR WORKGROUPS

Before You Begin 33 Installing the Network Driver 33

### A 3COM SUPPORT

On-Line Support 35 World Wide Web Site 35 3Com Support Web Site 35 3Com Software Library 35 3Com KnowledgeBase 35 Frequently Asked Questions 35 3Com FTP site for all FE574BT-Family files 35 3Com Facts Automated Fax Service 36 Support from Your Network Supplier 36 Support from 3Com 36 Returning Products for Repair 38

### INDEX

### **REGULATORY INFORMATION**

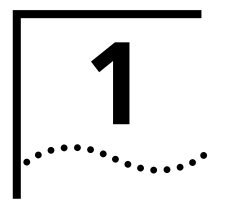

# SETUP FOR WINDOWS 2000

### Installing the PC Card

- 1 With the computer powered up and Windows 2000 running, insert the *Installation CD* into the CD-ROM drive. The auto-start feature starts the installation. If auto-start is disabled on your computer, click Start>Run and type *d:\setup.exe* (where d: is your CD-ROM drive).
- **2** Connect the PC Card to the network as shown in Chapter 5.
- **3** Insert the PC Card into the PC Card slot.

After inserting the PC Card, if auto-start is enabled and nothing happens within five seconds, reboot your computer and log in to Windows 2000. The installation process will begin when the computer restarts.

**4** Respond to the prompts as they appear.

During the installation process, you may receive prompts for the Windows 2000 installation CD. Insert the CD and indicate the correct path.

**5** Restart your computer if prompted.

### Confirming Installation

| 1 | Double-click t | the <i>My</i> | Comp | outer | icon. |
|---|----------------|---------------|------|-------|-------|
| - |                |               |      |       |       |

- 2 Double-click the Control Panel icon.
- **3** Double-click the *System* icon. The System Properties box appears, detailing your system setup.
- **4** Click the *Hardware* tab and then the *Device Manager* button. A list of devices appears, arranged by type.
- **5** Double-click *Network Adapters*. The LAN card name appears, confirming successful installation.
- **6** Double-click the entry for the LAN card to display a description of the card and its current status. The device status should indicate "This device is working properly."
- 7 Click Cancel to return to System Properties.
- 8 Click OK to exit System Properties.

# Uninstalling the Card

ard If the card installation is unsuccessful for any reason, your best course may be to completely uninstall the LAN card and its software and repeat the installation procedures. A fresh install can also solve problems that can arise from removing the card or shutting off your computer while diagnostics were running.

Sometimes earlier installations or interrupted installation attempts leave problems that affect card operation. Possible problems include:

- One or both of the card functions not working.
- Windows 2000 not detecting the card.
- The system issuing a warning tone at startup.

If you are having any of these problems, remove the LAN card and software using the procedures below, then reinstall the card.

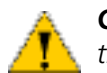

**CAUTION:** Exit any communications or networking applications before removing the card.

Removing Card<br/>SoftwareOpen Control Panel/System/Hardware/Device Manager. Select the LAN card<br/>components and click Remove.

Using the Device Manager to remove the card will uninstall the card, software, and documentation. Be sure to remove the LAN interface.

You can also remove the online user guide separately.

- **1** Open Control Panel/System/Hardware/Device Manager.
- 2 Select 10/100 LAN PC Card-Fast Ethernet and click Remove.
- **3** Click Action on the toolbar above and choose Uninstall.

**Removing the Card** Check your computer manual for information on removing cards. Store the card in its original or similar packaging.

### Troubleshooting

| Symptom                                  | Solution                                                                                                    |
|------------------------------------------|----------------------------------------------------------------------------------------------------|
| Basic troubleshooting,                   | Inspect all cables and connections.                                                                                                    |
| applicable for all problem<br>situations | Check whether your card is fully inserted into the slot                                                                                                    |
|                                          | Check the Web site for your computer to verify whether you have<br>the latest BIOS for your system. If not, download the newest BIOS<br>version, and follow the upgrade instructions.                                                          |
|                                          | Check for multiple installations of the card.                                                                                                    |
|                                          | Check whether your system's PC Card CardBus Controller is<br>installed and running properly: go to <i>Control</i><br><i>Panel/System/Hardware/Device Manager/PCMCIA Card</i> and verify<br>that the controller is present and shows no errors. |
|                                          | Check the Control Panel/PC Card application to confirm that your card is recognized by the system.                                                                                                    |
|                                          | In the Control Panel/Network application, make sure that you have appropriate Clients and Protocols installed.                                                                                                    |
|                                          | Check the Control Panel/Network application. Select 10/100 LAN PC Card-Fast Ethernet, open the Advanced tab, and select Check for cable.                                                                                                    |

2

| Symptom                                                                                                    | Solution                                                                                                    |
|----------------------------------------------------------------------------------------------------|----------------------------------------------------------------------------------------------------|
| The LAN device is not functional. LEDs on the PC                                                                                          | Use Control Panel/System/Hardware/Device Manager to inspect the status of your LAN card.                                                                                                    |
| Card, connector, or<br>network adapter cable are<br>off or mismatch the real                                                              | If you see a red X, enable the card by checking the appropriate box under Properties                                                                                                    |
| network speed.                                                                                                    | If you see a yellow exclamation point, click the icon to see what<br>the conflict is. Verify that there are adequate system resources. Try<br>to free system resources (for example, disable the infrared port),<br>then remove and reinstall the card. |
| Losing network<br>connection after<br>disconnecting or changing<br>the media speed when<br>using NetWare servers and<br>IPX/SPX protocol. | This happens when the frame type is selected automatically. A temporary solution is to reboot the system after disconnecting/ reconnecting the cable in NetWare networks. The permanent solution is to use specific frame types such as 802.2 or 802.3. |
| Slow or dropped                                                                                                    | Disable Auto Polarity:                                                                                                    |
| connection on a 10/100<br>switch or hub.                                                                                                  | 1 With the <i>Installation CD</i> inserted in the CD-ROM drive, browse to <i>D</i> :\/UTOPL\/UTOPL.EXE, where D: is your CD-ROM drive.                                                                                                    |
|                                                                                                    | 2 Double-click AUTOPL.EXE.                                                                                                    |
|                                                                                                    | <b>3</b> Select 3Com LAN Card.                                                                                                    |
|                                                                                                    | 4 Click Disable.                                                                                                    |
|                                                                                                    | 5 Click OK.                                                                                                    |
|                                                                                                    | 6 Click Close.                                                                                                    |

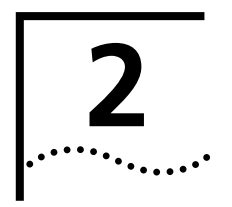

# SETUP FOR WINDOWS MILLENNIUM EDITION (WINDOWS ME) AND WINDOWS 98

# Installing the PC Card

- 1 With the computer powered up and Windows running, insert the *Installation CD* into the CD-ROM drive. The auto-start feature starts the installation. If auto-start is disabled on your computer, click Start>Run and type *d:\setup.exe* (where d: is your CD-ROM drive).
- **2** Connect the PC Card to the network as shown in Chapter 5.
- **3** Insert the PC Card into the PC Card slot.

After inserting the PC Card, if auto-start is enabled and nothing happens within five seconds, reboot your computer and log in to Windows. The installation process will begin when the computer restarts.

4 Respond to the prompts as they appear.

During the installation process, you may receive prompts for the PC Card *Installation CD*. Insert the CD and select the path from the drop-down list. Click *OK*. The path is d:\install\disks\574BT (where d: is your CD-ROM drive).

During the installation process, you may also receive prompts for the Windows Me or 98 installation CD. Insert the CD and indicate the correct path.

**5** Restart your computer if prompted.

### Confirming Installation

- **1** Double-click the *My Computer* icon.
- **2** Double-click the *Control Panel* icon.
- **3** Double-click the *System* icon. The System Properties box appears, detailing your system setup.
- 4 Click the Device Manager tab. A list of devices appears, arranged by type.
- **5** Double-click *Network Adapters. FE574BT-3Com 10/100 LAN PC Card-Fast Ethernet,* appears, confirming successful installation.
- 6 Double-click *FE574BT-3Com 10/100 LAN PC Card-Fast Ethernet* to display a description of the card and its current status. The device status should indicate "This device is working properly."

| Uninstalling the Card | Sometimes previous or unfinished installations leave problems that affect card       |
|-----------------------|--------------------------------------------------------------------------------------|
|                       | operation. If the card installation is unsuccessful for any reason, your best course |
|                       | may be to remove the card and its software and repeat the installation procedures    |
|                       | with a fresh installation of the operating system. Possible problems may be          |
|                       | indicated if:                                                                        |

- The card is not working.
- Windows ME or 98 is not detecting the card.
- The system issues a warning tone at startup.

If you are having any of these problems:

- 1 Open Control Panel/System/Device Manager.
- 2 Select FE574BT-3Com 10/100 LAN PC Card-Fast Ethernet and click Remove.
- **3** Remove the LAN PC Card from the PC Card slot.
- **4** Reboot and reinstall the card.

# Troubleshooting

6

| Symptom                                                                             | Solution                                                                                                    |
|-------------------------------------------------------------------------------------|----------------------------------------------------------------------------------------------------|
| Basic troubleshooting,                                                              | Inspect all cables and connections.                                                                                                    |
| applicable for all problem situations.                                              | Check whether your card is fully inserted into the slot.                                                                                                    |
|                                                                                     | Verify that you have the latest BIOS for your system. If not, check<br>the Web site for your notebook and follow the BIOS upgrade<br>instructions.                                                                                                    |
|                                                                                     | Check for multiple installations of the card.                                                                                                    |
|                                                                                     | Check whether your system's PCMCIA or CardBus Controller<br>is installed and running properly: go to<br><i>Control Panel/System/Device Manager/PCMCIA Card.</i> Verify that<br>the controller is present and shows no errors.                                                                                             |
|                                                                                     | Open <i>Control Panel/PC Card</i> to confirm that the system recognizes your card.                                                                                                    |
|                                                                                     | In <i>Control Panel/Network</i> make sure that you have the correct clients and protocols installed.                                                                                                    |
| The LAN PC Card is not functional. LEDs                                             | Use Control Panel/System/Device Manager to inspect the status of your LAN card.                                                                                                    |
| on the PC Card,<br>connector, or network<br>adapter cable are off or                | If you see a red "X", enable the card by checking the appropriate box under Properties.                                                                                                    |
| mismatch the real<br>network speed.                                                 | If you see a yellow exclamation mark, click the icon to see what<br>the conflict is. Verify that there are adequate system resources. Try<br>to free system resources (for example, disable the infrared port),<br>then remove and reinstall the card.                                                                    |
| Losing network<br>connection after<br>disconnecting or changing<br>the media speed. | This can occur when using NetWare servers and IPX/SPX protocol.<br>It happens when the frame type is selected automatically. A<br>temporary solution is to reboot after disconnecting and<br>reconnecting the cable in NetWare networks. The permanent<br>solution is to use specific frame types such as 802.2 or 802.3. |

| Symptom                                  | Solution                                                                                                    |
|------------------------------------------|----------------------------------------------------------------------------------------------------|
| Need to force speed and duplex settings. | In most cases, the automatic settings work fine. However, if you to need to force speed or duplex settings to match those of an attached device: |
|                                          | 1 Open Control Panel/Network.                                                                                                    |
|                                          | 2 Double click the LAN card.                                                                                                    |
|                                          | <b>3</b> Click the Advanced tab.                                                                                                    |
|                                          | 4 Select Network Link Selection and select the correct speed.                                                                                    |
| Slow or dropped connection on a 10/100   | The switch may be forced to 10 Mbps.Open<br>Control Panel>Network>Advanced and disable Auto Polarity.                                            |
| switch or hub.                           | 1 Open Control Panel/Network                                                                                                    |
|                                          | 2 Double click the LAN PC Card.                                                                                                    |
|                                          | <b>3</b> Click the Advanced tab.                                                                                                    |
|                                          | <b>4</b> Select <i>Automatic Polarity Selection</i> and select <i>Disable</i> .                                                                  |

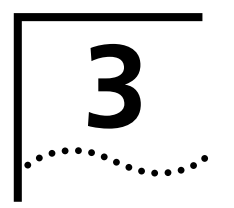

# **SETUP FOR WINDOWS 95**

### Installing the PC Card

- 1 With the computer powered on and Windows running, insert the *Installation CD* into the CD-ROM drive. The auto-start feature starts the installation. If auto-start is disabled on your computer, click *Start>Run* and type *d*:\setup.exe (where d: is your CD-ROM drive).
- 2 Connect the PC Card to the network as shown in Chapter 5).
- **3** Insert the PC Card into the PC Card slot.

After inserting the PC Card, if auto-start is enabled and nothing happens within five seconds, reboot your computer and log in to Windows. The installation process will begin when the computer restarts.

4 Respond to the prompts as they appear.

During the installation process, you may receive prompts for the PC Card *Installation CD*. Insert the CD and select the path from the drop-down list. Click *OK*. The path is d:\install\disks\574BT (where d: is your CD-ROM drive).

During the installation process, you may also receive prompts for the Windows 95 installation CD. Insert the CD and indicate the correct path.

**5** Restart your computer if prompted.

### Confirming Installation

- **1** Double-click the *My Computer* icon.
- 2 Double-click the *Control Panel* icon.
- **3** Double-click the *System* icon. The System Properties box details your system setup.
- 4 Click the Device Manager tab.
- **5** From the list of devices, double-click *Network Adapters*. The display should show *FE574BT-3Com 10/100 LAN PC Card-Fast Ethernet*, confirming successful installation.
- **6** Double-click *FE574BT-3Com10/100 LAN PC Card-Fast Ethernet* to display a description of the card and its current status. It should display "This device is working properly."

| Uninstalling the Card | Sometimes previous or unfinished installations leave problems that affect card       |
|-----------------------|--------------------------------------------------------------------------------------|
|                       | operation. If the card installation is unsuccessful for any reason, your best course |
|                       | may be to remove the card and its software and repeat the installation procedures    |
|                       | with a fresh installation of the operating system. Possible problems may be          |
|                       | indicated if:                                                                        |

- The card is not working.
- Windows 95 is not detecting the card.
- The system issues a warning tone at startup.

If you are having any of these problems:

- 1 Open Control Panel/System/Device Manager.
- 2 Select FE574BT-3Com 10/100 LAN PC Card-Fast Ethernet and click Remove.
- **3** Remove the LAN PC Card from the PC Card slot.
- **4** Reboot and reinstall the card.

# Troubleshooting

| Symptom                                                                                                    | Solution                                                                                                    |
|----------------------------------------------------------------------------------------------------|----------------------------------------------------------------------------------------------------|
| Basic troubleshooting,                                                                                          | Inspect all cables and connections.                                                                                                    |
| applicable for all problem                                                                                      | Check whether your card if fully inserted into the slot.                                                                                                    |
| Situations.                                                                                                    | Verify whether you have the latest BIOS for your system. If not, check the Web site for your notebook and follow the BIOS upgrade instructions.                                                                                                    |
|                                                                                                    | Check for multiple installations of the card.                                                                                                    |
|                                                                                                    | Check whether your system's PCMCIA or CardBus<br>Controller is installed and running properly: go to <i>Control</i><br><i>Panel/System/Device Manager/PCMCIA Card</i> . Verify that the<br>controller is present and shows no errors.                                            |
|                                                                                                    | Open <i>Control Panel/PC Card</i> to confirm that the system recognizes your card.                                                                                                    |
|                                                                                                    | In Control Panel/Network application, make sure that you have the correct clients and protocols installed.                                                                                                    |
| At installation, Update                                                                                         | The LAN PC Card may have already been installed.                                                                                                    |
| Device Driver window does not appear.                                                                           | The LAN PC Card may have been installed as "Other Devices" because of a previous faulty installation.                                                                                                    |
|                                                                                                    | PCMCIA may not be enabled on your system.                                                                                                    |
| The LAN PC Card is not functional. LEDs on the PC                                                               | Use Control Panel>System>Device Manager to inspect the status of your LAN PC Card.                                                                                                    |
| Card, connector, or<br>network adapter cable are<br>off or mismatch the real                                    | If you see a red "X", enable the card by checking the appropriate box under Properties.                                                                                                    |
| network speed.                                                                                                  | If you see a yellow exclamation mark, click on the icon to see what<br>the conflict is. Verify that there are adequate system resources. Try<br>to free system resources (for example, disable the infrared port),<br>then remove and reinstall the card.                        |
| The message This DHCP<br>client was unable to<br>obtain an IP network<br>address from a DHCP<br>server appears. | This message may appear if your system is set up to use DHCP. Be<br>sure that your network card is connected to an active network<br>port when you install or use the card. You may also see this<br>message if the DHCP server goes down during PC Card<br>installation or use. |

| Symptom                                                                            | Solution                                                                                                    |
|------------------------------------------------------------------------------------|----------------------------------------------------------------------------------------------------|
| Losing network<br>connection after<br>disconnecting or changing<br>the media speed | This can occur when using NetWare servers and IPX/SPX protocol.<br>It happens when the frame type is selected automatically. A<br>temporary solution is to reboot after disconnecting and<br>reconnecting the cable in NetWare networks. The permanent<br>solution is to use specific frame types such as 802.2 or 802.3. |
| Need to force speed and duplex settings.                                           | In most cases, the automatic settings work fine. However, if you to need to force speed or duplex settings to match those of an attached device:                                                                                                    |
|                                                                                    | 1 Open Control Panel/Network.                                                                                                    |
|                                                                                    | 2 Double click FE574BT-3Com 10/100 LAN PC Card-Fast<br>Ethernet.                                                                                                    |
|                                                                                    | <b>3</b> Click the Advanced tab.                                                                                                    |
|                                                                                    | <b>4</b> Select <i>Network Link Selection</i> and select the correct speed.                                                                                                    |
| Slow or dropped<br>connection on a 10/100                                          | The switch may be forced to 10 Mbps. Open<br>Control Panel>Network>Advanced and disable Auto Polarity.                                                                                                    |
| switch or hub.                                                                     | 1 Open Control Panel>Network                                                                                                    |
|                                                                                    | 2 Double click FE574BT-3Com 10/100 LAN PC Card-Fast<br>Ethernet.                                                                                                    |
|                                                                                    | <b>3</b> Click the Advanced tab.                                                                                                    |
|                                                                                    | <b>4</b> Select Automatic Polarity Selection and select Disable.                                                                                                    |

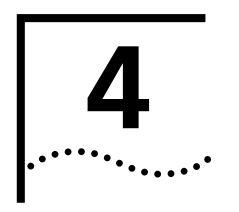

# SETUP FOR WINDOWS NT

Inserting the PC Card and Running the Installation

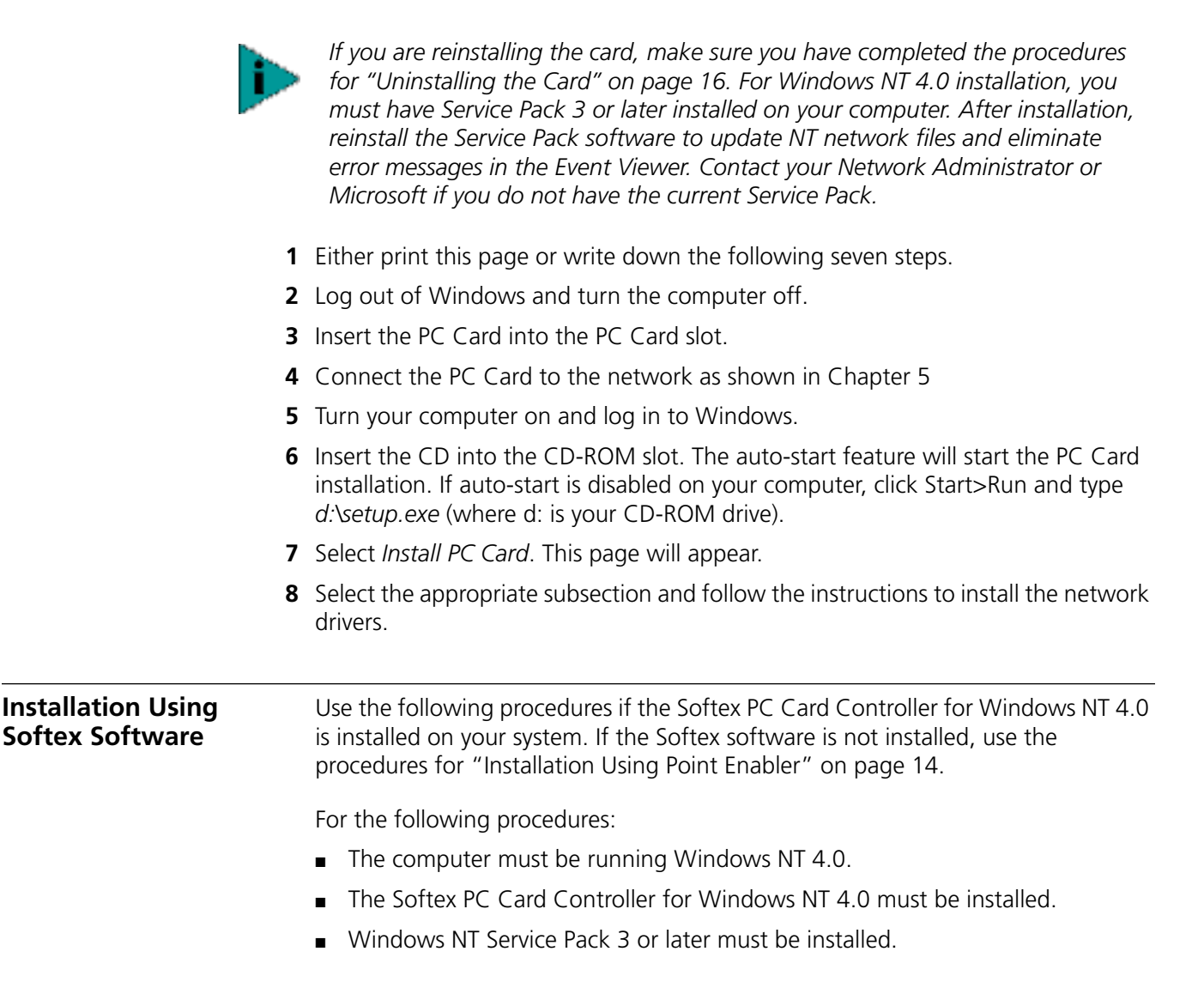

# Installing the Network Interface

|                                            | 1 Connect to the network and insert the LAN card as described in "Connecting th PC Card and Using the Utilities" on page 19. The system will find the card and display a <i>PCMCIA Card Not Configured</i> dialog box.                                                                                                    |
|--------------------------------------------|----------------------------------------------------------------------------------------------------|
|                                            | 2 Select Install the driver that was provided with the PC Card.                                                                                                    |
|                                            | <b>3</b> Insert the <i>Installation CD</i> and click <i>OK</i> . Use the path <i>d:\install\disks\574BT</i> , where d: is your CD-ROM drive.                                                                                                    |
|                                            | <b>4</b> Set the I/O Port, Memory Address, Interrupt, and Duplex Mode (the default value work in most instances) as required for your site and click <i>Continue</i> .                                                                                                    |
|                                            | <b>5</b> Set the Microsoft TCP/IP Properties as required for your site and click <i>OK</i> . The system will display a dialog box called <i>PCMCIA Reboot Needed</i> .                                                                                                    |
|                                            | Consult with your MIS representative if you do not know what settings to use.                                                                                                    |
|                                            | 6 Once the procedure is completed, reboot for the changes to take effect.                                                                                                    |
|                                            |                                                                                                    |
| Installation Using<br>System Soft Software | For setup using System Soft Card and Socket Services:                                                                                                    |
|                                            | 1 Connect to the network and insert the LAN PC Card as described in "Connecting<br>the PC Card and Using the Utilities" on page 19. The system will find the card an<br>display a PCMCIA Card Not Configured dialog box.                                                                                                    |
|                                            | 2 Click Correct. Use the path d:\instal\disks\574BT, where d: is your CD-ROM drive<br>The card wizard for Windows NT will appear with instructions for installing the<br>card.                                                                                                    |
|                                            | <b>3</b> Click <i>OK</i> and continue with the procedure described for "Installation Using Poin"<br>Enabler" on page 14.                                                                                                    |
| Installation Using<br>Point Enabler        | Point-enabler installation is a basic, manual installation procedure that will work<br>on nearly all configurations, including systems with System Soft Card and Socket<br>Services installed. If you are running the Softex software on your system, use the<br>procedures for "Inserting the PC Card and Running the Installation" on page 13 |
| Installing the Network<br>Interface        | Before installing the network interface, insert the LAN card and connect to the network as described above. Obtain the following information from your MIS department:                                                                                                    |
|                                            | <ul> <li>For Windows NT networking, your computer name and workgroup or<br/>domain name.</li> </ul>                                                                                                    |
|                                            | <ul> <li>For your network account, your user name and password.</li> </ul>                                                                                                    |
|                                            | The LAN card requires that Service Pack 3 (or a later version) be installed on your computer. Contact your network administrator or Microsoft if you do not have Service Pack 3 or later.                                                                                                    |

### **No Networking Installed**

This procedure assumes that you have not already installed Windows NT networking on your notebook computer. If networking is installed, see "Networking Already Installed" on page 16.

- 1 In the Control Panel, double-click *Network*.
- **2** When the system prompts: "Windows NT Networking is not installed. Do you want to install it now?", click *Yes*. This opens the Network Setup Wizard.

If the Network Setup Wizard does not appear, refer to "Networking Already Installed" on page 16.

- **3** Check *Wired to the network* and click *Next*.
- **4** When the system prompts to have setup start searching for a network adapter, click *Select* from List.
- **5** Click *Have Disk*. Insert the LAN PC Card *Installation CD* (disk) in the CD-ROM drive and click *OK*. Use the path *d:\instal\disks\574BT*, where d: is your CD-ROM drive.
- 6 When the Select OEM Option window opens, select FE574 3Com 10/100 LAN PC Card-Fast Ethernet and click OK.
- 7 The *Network Adapters* list shows a check mark next to the 3Com LAN card. Click *Next* to continue.
- **8** In the Network Protocols list, place a check mark next to each network protocol required for your site and click *Next*.
- **9** In the Network Services window, place a check mark in the box next to each desired service. Unless you are following specific guidelines from your MIS department, select the default settings.
- **10** Click *Next* to install the selected components.
- **11** When prompted, enter the path to the Windows NT installation files (for example, D:\i386 on the NT CD) and click *Continue*. The window will appear again with the fields blank.
- **12** Remove the NT CD and insert the LAN PC Card *Installation CD* in the CD-ROM drive and click *OK*.
- **13** Specify the path *d:Vinstal\disks\574BT*, where d: is your CD-ROM drive, and click *Continue*.
- **14** In the 3Com LAN card dialog box, accept the default settings and click *Continue*. Depending on your computer's current settings, a TCP/IP setup windows may appear. Select the options that are required for your site and continue.
- **15** When the window for enabling or disabling protocols opens, click *Next*.
- **16** When NT is ready to start the network, click *Next* to copy the network files.
- **17** Provide your computer name and workgroup or domain name when prompted.
- **18** When the system displays "Networking has been installed on your computer," click *Finish*.
- **19** When prompted to reboot the computer, remove the LAN card *Installation CD* from the CD-ROM drive and click Yes.

### **Networking Already Installed**

This procedure assumes that Windows NT networking is already installed on your notebook computer. If networking is not yet installed, see "No Networking Installed" on page 15.

1 In the Control Panel, double-click *Network*.

If the system prompts: "Windows NT Networking is not installed. Do you want to install it now?", use the procedure for "No Networking Installed" on page 15.

- **2** Open the *Adapter* tab and click *Add*.
- **3** Click *Have Disk*. Put the LAN card *Installation CD* in the CD-ROM drive and click *OK*. Use the path *d:\instal\disks\574BT*, where d: is your CD-ROM drive.
- **4** When the Select OEM Option window opens, select *FE574 3Com 10/100 LAN PC Card-Fast Ethernet* and click *OK*.
- **5** In the 3Com LAN card dialog box, accept the default settings and click *Continue*.

The default settings work in most instances. However, you may specify network link settings, auto polarity, and IRQ and I/O values.

6 After Windows copies all of the required files, it displays the LAN card name, *FE574 - 3Com 10/100 LAN PC Card-Fast Ethernet*. Click *Close*.

Depending on your current network settings, you may see the Microsoft TCP/IP Properties screen.

**7** When prompted to reboot the computer, remove the *Installation CD* from the CD-ROM drive and click Yes.

# **Uninstalling the Card** To remove the PC Card and LAN software from your system:

- **1** From the Control Panel, open Network/Adapters.
- 2 Select FE574 3Com 10/100 LAN PC Card-Fast Ethernet and click Remove.
- **3** Reboot.

### Troubleshooting

| Symptom                             | Solution                                                                                                    |
|-------------------------------------|----------------------------------------------------------------------------------------------------|
| Basic troubleshooting,              | Inspect all cables and connections.                                                                                                    |
| applicable for all problem          | Check whether your card is fully inserted into the slot.                                                                                                    |
|                                     | Check the Web site for your computer to verify whether you have<br>the latest BIOS for your system. If not, download the newest BIOS<br>version and follow the upgrade instructions.                        |
|                                     | If you are not using the Softex PC Card Controller, reinstall your<br>Service Pack software after installing drivers for the LAN card.                                                                      |
|                                     | The event log lists any problems found during system operation.<br>To check the event log for errors, select <i>Programs/Administrator</i><br><i>Tools/Event Viewer</i> from the Start menu.                |
| Computer not connecting to network. | The most common problems under NT 4.0 occur because system resources are not set correctly. Remember that you can always use the Windows NT Diagnostics Resource tab to determine which resources are free. |

16

| Symptom                                                                                  | Solution                                                                                                    |
|------------------------------------------------------------------------------------------|----------------------------------------------------------------------------------------------------|
| Failure after<br>Suspend/Resume.                                                         | This usually indicates a power-management problem. Since<br>Windows NT 4.0 does not support power management, we<br>recommend that you disable power management in the BIOS.<br>Make sure you have the latest BIOS for your computer or upgrade<br>your software from Microsoft. |
| Card not functioning.                                                                    | Open Windows NT Diagnostics. From the Start menu, select<br>Programs/Admin Tools/Windows NT Diagnostics.                                                                                                    |
|                                                                                          | Windows NT Diagnostics lets you see where the drivers are loading in I/O, IRQ, MEM ranges.                                                                                                    |
|                                                                                          | Check for resource conflicts and make sure the settings for the LAN card are valid.                                                                                                    |
| The LAN PC Card is not functional. LEDs on the PC                                        | Use Control Panel>System>Device Manager to inspect the status of your LAN PC Card.                                                                                                    |
| Card, connector, or<br>network adapter cable are<br>off or mismatch the real             | If you see a red "X", enable the card by checking the appropriate box under Properties.                                                                                                    |
| network speed.                                                                           | If you see a yellow exclamation mark, click on the icon to see what<br>the conflict is. Verify that there are adequate system resources. Try<br>to free system resources (for example, disable the infrared port),<br>then remove and reinstall the card.                        |
| The LAN PC Card fails to<br>function properly with<br>Softex Card Services<br>installed. | Make sure that you have the appropriate version of Softex<br>installed for your machine and that you are using the Softex<br>drivers located on the installation CD that shipped with the<br>product.                                                                            |
| The LAN PC Card fails to function with SystemSoft Card Services installed.               | SystemSoft version 4.10.13 was tested with the LAN PC Card.<br>Make sure that you have properly installed the correct version of<br>SystemSoft Card Services for your computer.                                                                                                  |
| Driver not loading correctly.                                                            | Service Pack 3 or a later version should be installed before you install the Softex PC Card Controller. If you are using Softex without any Service Pack software, complete the following procedure:                                                                             |
|                                                                                          | 1 Remove the card.                                                                                                    |
|                                                                                          | 2 Uninstall the Softex software.                                                                                                    |
|                                                                                          | <b>3</b> Install the Service Pack software. You can download the latest Service Pack from Microsoft.                                                                                                    |
|                                                                                          | <b>4</b> Reinstall the Softex software.                                                                                                    |
|                                                                                          | 5 Reinstall the card.                                                                                                    |
| Slow or dropped                                                                          | Disable Auto Polarity:                                                                                                    |
| connection on a 10/100 switch or hub.                                                    | 1 With the <i>Installation CD</i> inserted in the CD-ROM drive, browse to <i>D</i> :\AUTOPL\AUTOPL.EXE, where D: is your CD-ROM drive.                                                                                                    |
|                                                                                          | 2 Double-click AUTOPL.EXE.                                                                                                    |
|                                                                                          | <b>3</b> Select 3Com LAN Card.                                                                                                    |
|                                                                                          | 4 Click Disable.                                                                                                    |
|                                                                                          | 5 Click OK.                                                                                                    |
|                                                                                          | 6 Click Close.                                                                                                    |

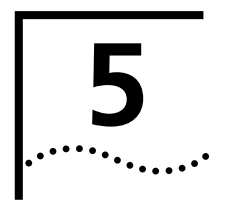

# CONNECTING THE PC CARD AND USING THE UTILITIES

Connecting and Inserting the PC Card

- 1 Connect the PC Card to the network as shown below.
- **2** Insert the LAN PC Card into the PC Card slot and push carefully until the card seats firmly.

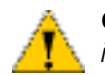

**CAUTION:** Do not force the LAN PC Card into the slot or you may bend the pins inside the slot.

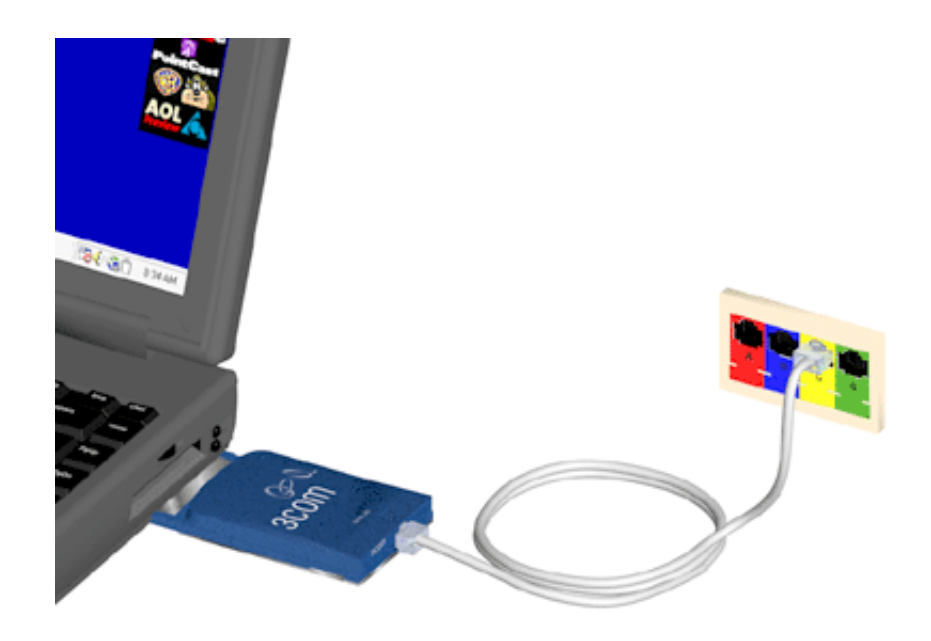

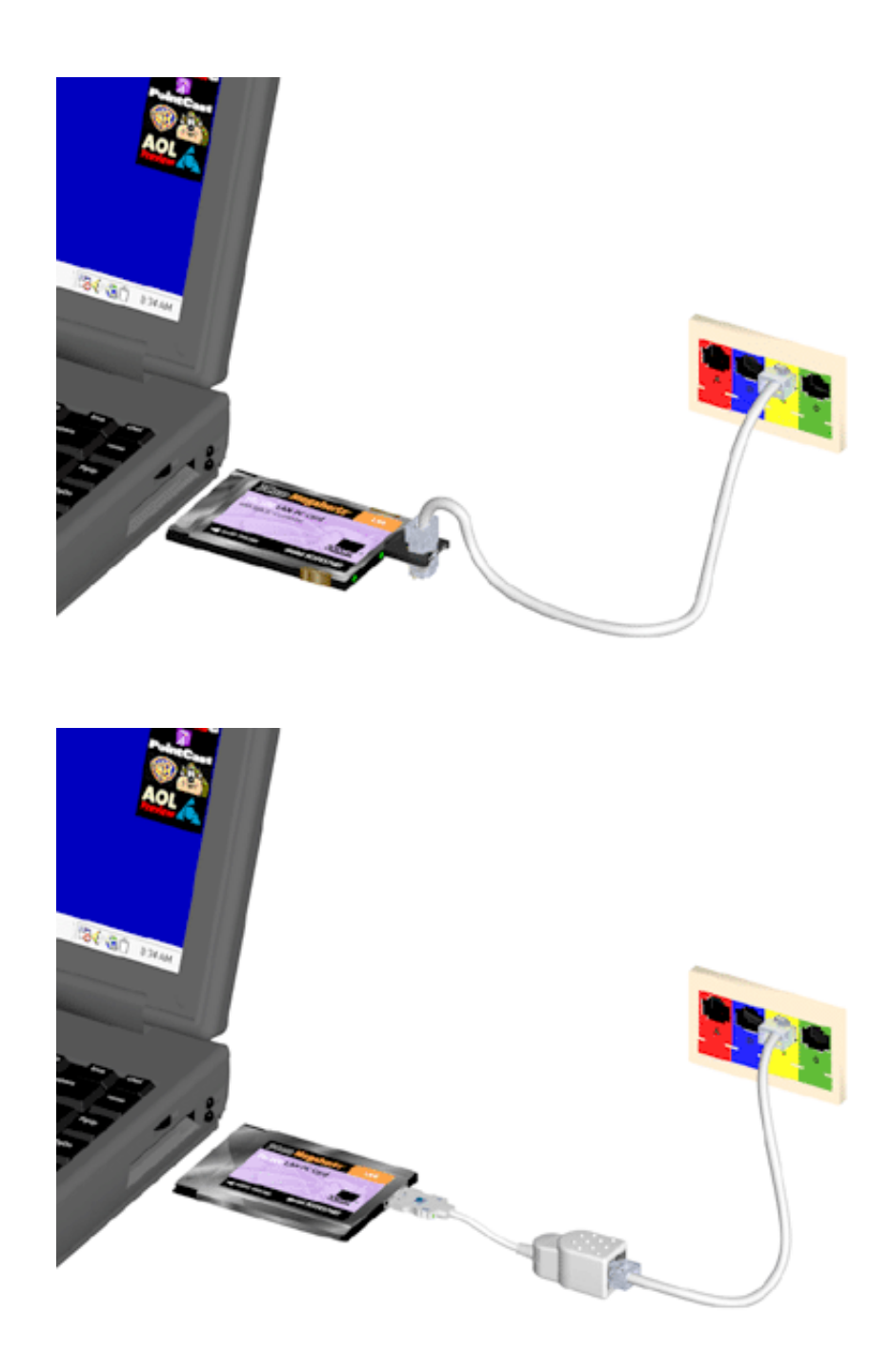

# Disconnecting the Cables

On the Type II cabled (not XJACK) PC Card, the network adapter cable locks in place when connected to the card. To release the adapter, squeeze the release clips located on the sides of the connector.

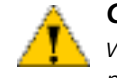

**CAUTION:** Do not pull or attempt to disconnect the network adapter cable without squeezing the release clips. Otherwise, you may damage the card and make it inoperable.

All other cables used with the PC Cards lock in place when connected to the cards. To release a cable simply pull the cable free from the PC Card.

20

# LAN Connector LEDs

**Type III PC Card** The connector lights to indicate network connection status.

- Green indicates a 10 Mbps link.
- Yellow indicates a 100 Mbps link.

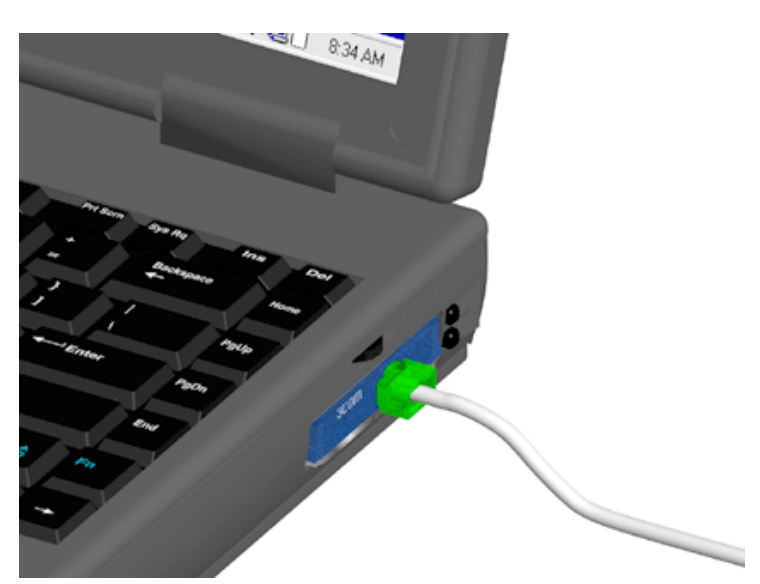

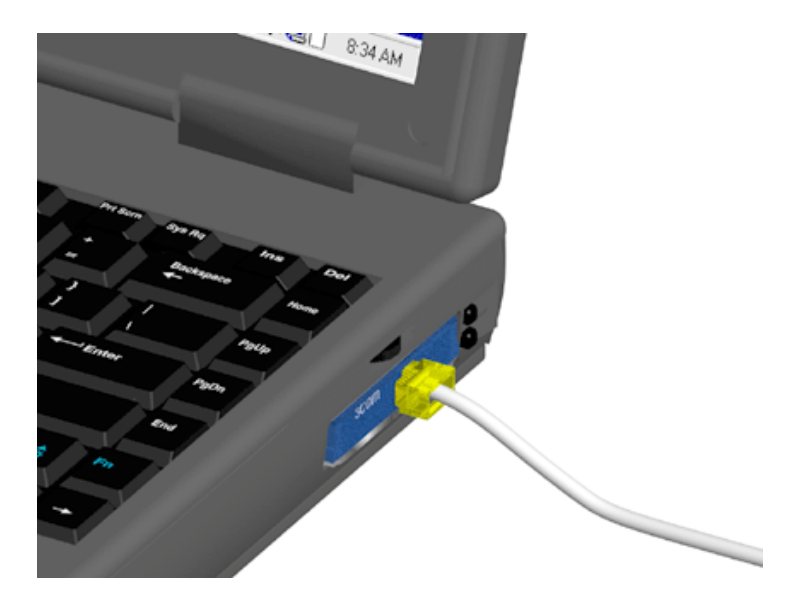

# **Type II PC Card** When using the XJACK connector, the card LED displays the status of your network link as follows:

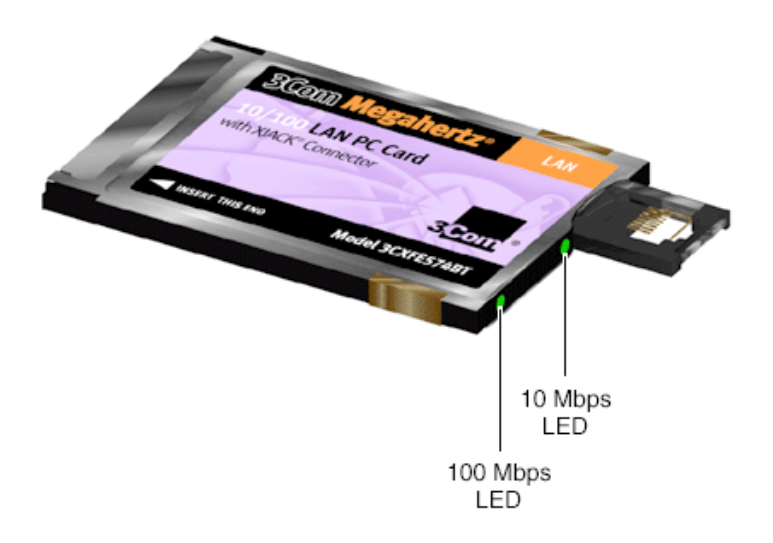

When using the network adapter cable, the green LEDs display the status of your network link as follows:

- Steady indicates a good connection between the card and the hub.
- Blinking indicates either a faulty connection, or if the speed was set manually, the connection was not made at that speed.
- Off indicates that there is no connection between the card and the network.

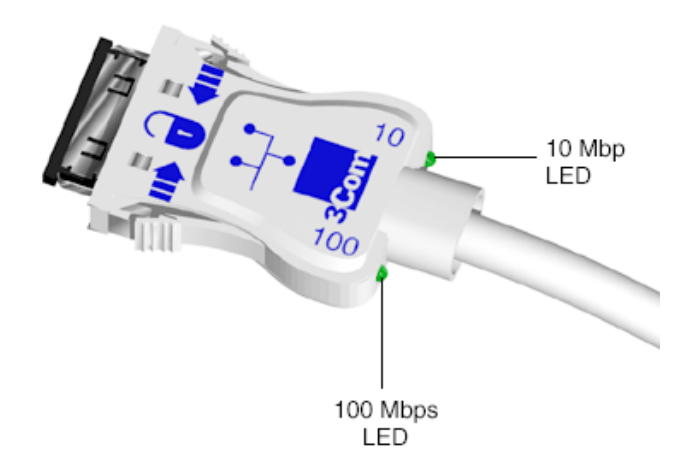

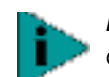

**NOTE:** You can use the LEDs to verify link integrity only when the LAN card is connected to the network and the network drivers are installed.

.....

| Installing 3Com<br>Utilities and<br>Documentation |   |                                                                                                    |
|---------------------------------------------------|---|----------------------------------------------------------------------------------------------------|
|                                                   | 1 | Insert the <i>Installation CD</i> in the CD-ROM drive and wait for the setup program to start automatically. If the auto-start feature is disabled on your machine, click <i>Start&gt;Run</i> and type <i>d:\setup.exe</i> (where d: is your CD-ROM drive).                                |
|                                                   | 2 | From the 3Com PC Card Installer menu, select the function you want to perform.                                                                                                    |
|                                                   |   | Check with your network administrator about whether to install other utilities included with the LAN card.                                                                                                    |
| Opening the User<br>Guide                         |   | After the User Guide has been installed, to start it in your browser:                                                                                                    |
|                                                   | 1 | Open the Start menu and select Programs.                                                                                                    |
|                                                   | 2 | Select 3Com Mobile.                                                                                                    |
|                                                   | 3 | Select 3Com FE574BT.                                                                                                    |
|                                                   | 4 | Select User Guide.                                                                                                    |
| Making Your Own<br>Installation Diskettes         |   | To make your own installation disks from the <i>Installation CD</i> , format one diskette and label it <i>3Com 10/100 LAN PC Card Installation</i> .                                                                                                    |
|                                                   |   | To create an Installation diskette:                                                                                                    |
|                                                   | 1 | Insert the <i>Installation CD</i> in the CD-ROM drive (for example, Drive D) and wait for the auto start feature to start the installation. If the auto-start feature is disabled on your machine, click <i>Start&gt;Run</i> and type <i>d:\setup.exe</i> (where d: is your CD-ROM drive). |
|                                                   | 2 | From the 3Com PC Card Installer menu, select CD Utilities.                                                                                                    |
|                                                   | 3 | Select Create Diskettes.                                                                                                    |
|                                                   | 4 | Follow the prompts that appear in DiskFactory.                                                                                                    |

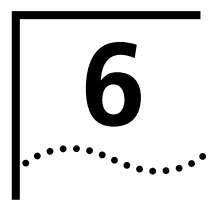

# INTELLIGENT AUTO INSTALL FOR WINDOWS AND DOS ENVIRONMENTS

If only one PC Card has been installed, you can use the 3Com Intelligent Auto Install software program to automatically install the NetWare ODI client software (including the driver), and to modify the CONFIG.SYS and AUTOEXEC.BAT files.

To use the Intelligent Auto Install program, the PC must meet these requirements:

- Use Novell NetWare 3.12, 4.10, or 4.11 network operating system
- Have only one PC Card installed
- Be intended for use as a NetWare DOS ODI client

To use the Intelligent Auto Install program, follow these steps:

- 1 Make sure the LAN card is installed and connected to the network, as described in Chapter 5.
- **2** Boot the PC under DOS.
- **3** With the *Installation Disk* in your CD-ROM drive, type *d:Vinstall* (where d: is your CD-ROM drive) at the DOS prompt, and press Enter.
- 4 Select Intelligent Auto Install and Config for NetWare (Intelligent Auto Install).

When the OS selection screen appears, press Enter.

**5** Select Intelligent Auto Install for DOS, Windows 3.x, or WFW 3.11.

Several messages appear while the Intelligent Auto Install program is running. A final message indicates successful installation.

If problems occur only when the Intelligent Auto Install program runs, view or print the COMSLINK.LOG file (located in your root directory).

**6** As installation concludes, you are asked if you want to reboot the PC. For the installation to be effective, remove the *Installation* disk and reboot the notebook.

When prompted, type your user name and password.

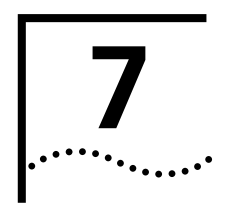

# **INSTALLING NDIS 2 NETWORK DRIVERS**

| Before You Begin | Use the NDIS 2.01 driver for the following network operating systems:                                                                                                    |  |  |
|------------------|----------------------------------------------------------------------------------------------------|--|--|
|                  | <ul> <li>Banyan VINES</li> </ul>                                                                                                    |  |  |
|                  | <ul> <li>IBM LAN Server 4.0 for DOS</li> </ul>                                                                                                    |  |  |
|                  | <ul> <li>Artisoft LANtastic 6.0</li> </ul>                                                                                                    |  |  |
|                  | DEC PATHWORKS                                                                                                    |  |  |
|                  | <ul> <li>Microsoft LAN Manager</li> </ul>                                                                                                    |  |  |
|                  | Before installing the NDIS network driver, obtain the <i>Installation Disk</i> and ask your system administrator for the following information:                                                |  |  |
|                  | <ul> <li>NDIS driver and network operating system you are using: Banyan VINES, IBM<br/>LAN Server, Artisoft LANtastic/AI, DEC PATHWORKS, or Microsoft LAN<br/>Manager</li> </ul>               |  |  |
|                  | <ul> <li>File server name</li> </ul>                                                                                                    |  |  |
|                  | <ul> <li>Network account user name and password</li> </ul>                                                                                                    |  |  |
|                  | The DOS NDIS 2.01 (EL3C574.DOS) network driver is shipped on the <i>Installation Disk</i> . You can install the NDIS driver using your network operating system installer.                     |  |  |
| Banyan VINES     | Before you begin installation, you must have the Interrupt Request (IRQ) for your LAN card. Also, DOS must be installed on the target workstation's C drive, or you must have a DOS boot disk. |  |  |
| 1                | Use the DOS MD command to create a subdirectory called \VINES.                                                                                                    |  |  |
| 2                | Copy the contents of the VINES LAN S/W (DOS) installation disk into the \VINES subdirectory.                                                                                                   |  |  |
| 3                | Copy the contents of the NDIS subdirectory on the VINES LAN S/W (DOS) 2 of 2 disk into the \VINES subdirectory.                                                                                |  |  |
| 4                | Copy EL3C574.DOS from A:\NDIS2 on the <i>LAN Installation Disk</i> to the C:\VINES subdirectory.                                                                                               |  |  |
| 5                | Copy the PROTOCOL.INI fragment from the \MSLANMAN.DOS\DRIVERS\ETHERNET\EL3C574 subdirectory on the LAN Installation Disk to the \VINES subdirectory.                                           |  |  |

6 Edit the PROTOCOL.INI file to read as follows:

```
[PROTOCOL MANAGER]
DRIVERNAME = PROTMAN$
[VINES_XIF]
DRIVERNAME = NDISBAN$
BINDINGS = EL3C574
[EL3C574]
DRIVERNAME = EL3C574$
```

- 7 Run the PCCONFIG.EXE program located in the \VINES subdirectory.
- 8 Select option 1, Network Card Settings.
- 9 Select the NDIS Ethernet option.

The NDIS workstation screen appears.

- 10 Enter the IRQ that you selected for the LAN card.
- **11** Press F10 twice to return to the first menu.
- 12 Select option 2, Login Environment Settings.
- **13** In the next screen, select option 1, *Default Communications Driver*.
- 14 In the next screen scroll down to NDIS Ethernet and press Enter.
- **15** Exit PCCONFIG by pressing F10 to save the new configuration.
- **16** Edit the CONFIG.SYS file to add the following lines, substituting A: for C: for a floppy disk installation.

```
DEVICE = C:\VINES\PROTMAN.DOS /I:C:\VINES
DEVICE = C:\VINES\EL3C574.DOS
LASTDRIVE = M
```

- 17 Edit the AUTOEXEC.BAT file to add the following lines:
  - cd\vines ban cd\

BAN loads the NDISBAN drivers and reads the PCCONFIG.DB file to invoke changes made during the PCCONFIG stage.

| IBM LAN Server 4.0 for DOS |   | To install the 3Com NDIS driver (EL3C574.DOS) for IBM LAN Server 4.0, follow these procedures. DOS must be installed on your PC. |
|----------------------------|---|----------------------------------------------------------------------------------------------------|
|                            | 1 | Insert the DOS LAN Services Disk 1 into your floppy disk drive.                                                                  |
|                            |   | Switch to that drive, type install, and press Enter.                                                                             |
|                            | 2 | Select the directory where you want the software installed.                                                                      |
|                            |   | The default directory is C:\NET. A menu appears that provides a list of network cards.                                           |
|                            | 3 | Select Network card not shown in the list below                                                                                  |
|                            | 4 | Remove the DOS LAN Services Disk 1 disk and insert the LAN Installation Disk.                                                    |
|                            | 5 | Type a:\NDIS2 and press Enter.                                                                                                   |
|                            |   | The next menu displays <i>FE574BT-3Com 10/100 LAN PC Card-Fast Ethernet</i> .<br>Additional menus will appear.                   |

28

| 6                      | Choose the appropriate options for your network environment and complete the installation.                                                                                                    |
|------------------------|----------------------------------------------------------------------------------------------------|
| 7                      | Refer to the IBM documentation if you have questions about these menus.                                                                                                    |
| 8                      | Copy a:\NDIS2\EL3C574.DOS from the Installation Disk to C:\NET.                                                                                                    |
| 9                      | After completing the installation, exclude the CIS memory address range for the LAN card by editing the CONFIG.SYS file.                                                                                           |
| 10                     | Reboot the PC.                                                                                                    |
| Artisoft LANtastic 6.0 | To install the 3Com NDIS driver (EL3C574.DOS) for Artisoft LANtastic 6.0, follow these steps. You can install the driver from either the DOS prompt or Windows.                                                    |
|                        | DOS Prompt                                                                                                    |
| 1                      | Insert Artisoft's LANtastic Disk 1 in the floppy disk drive.                                                                                                    |
| 2                      | Type a:install and press Enter.                                                                                                    |
|                        | Windows launches and starts the installation of LANtastic.                                                                                                    |
| 3                      | Go to step 5 under the following "Windows" procedure and continue with the remaining steps.                                                                                                    |
|                        | Windows                                                                                                    |
| 1                      | Launch Windows, if it is not already opened.                                                                                                    |
| 2                      | Put the Installation Disk in the floppy drive.                                                                                                    |
| 3                      | Select <i>Run</i> from the <i>File</i> menu.                                                                                                    |
| 4                      | Type a:\install and press Enter.                                                                                                    |
| 5                      | Follow the instructions and enter the required information.                                                                                                    |
| 6                      | Select NDIS Support for Network Adapters in the Select Network Adapter window.                                                                                                    |
| 7                      | When prompted, remove the LANtastic disk, insert the <i>LAN Installation Disk</i> and press Enter.                                                                                                    |
|                        | The NDIS driver is copied to your hard drive from the LAN Installation Disk.                                                                                                    |
| 8                      | When prompted, reinsert the LANtastic Disk 1 in the floppy drive.                                                                                                    |
| 9                      | Follow the instructions and enter the required information about your PC name and configuration.                                                                                                    |
| DEC PATHWORKS          | The DEC PATHWORKS for DOS/Windows software must be installed on the hard drive. Refer to the DEC documentation for installation instructions if the software has not been installed and for templates and options. |
|                        | Run the AutoLink program on the Installation Disk if you are installing DEC<br>PATHWORKS with Retail NDIS or NDIS with ODI drivers. To install DEC<br>PATHWORKS for DOS/Windows 5.1, follow these steps:           |
| 1                      | Go to the drive where the PATHWORKS software is installed.                                                                                                    |
| 2                      | Go to the PCAPP directory.                                                                                                    |
| 3                      | Execute PWSETUP.                                                                                                    |

|                          | 4  | Enter the name of the directory where you want the software installed.                                                                                                    |
|--------------------------|----|----------------------------------------------------------------------------------------------------|
|                          |    | The default is C:\PW                                                                                                    |
|                          | 5  | Select CUSTOMIZE under the Select a Configuration Option menu.                                                                                                    |
|                          | 6  | Select a template in the Select a Workstation Template menu.                                                                                                    |
|                          | 7  | Under the <i>Customize: Modify Workstation Configuration</i> menu, put an X beside the <i>Network Adapter Information</i> line.                                                                                                    |
|                          | 8  | Choose the appropriate options for your network environment.                                                                                                    |
|                          |    | Refer to the DEC documentation for information regarding these menus.                                                                                                    |
|                          | 9  | Choose Other Network Adapter under the Customize: Network Adapter<br>Information menu.                                                                                                    |
|                          | 10 | If you are not installing Retail NDIS or NDIS with ODI drivers, follow these instructions:                                                                                                    |
|                          |    | On the Driver File line, type:                                                                                                    |
|                          |    | a:\mslanman.dos\drivers\ethernet\EL3C574\EL3C574.DOS                                                                                                    |
|                          |    | On the PROTOCOL.INI Stub line, type:                                                                                                    |
|                          |    | a:\mslanman.dos\drivers\ethernet\EL3C574\protocol.ini                                                                                                    |
|                          | 11 | Verify that (I) Ethernet is marked and click OK.                                                                                                    |
|                          | 12 | Click OK under the Customize: Network Adapter Information menu.                                                                                                    |
|                          |    | Additional menus will appear.                                                                                                    |
|                          | 13 | Follow the DEC instructions to complete the installation.                                                                                                    |
|                          |    | If you are not using Card Services and you are using a memory manager, you must exclude the CIS memory address range for the LAN card and other Card Services devices.                                                                                                    |
|                          | 14 | Reboot the PC.                                                                                                    |
|                          |    | To install the driver for DOSAWindows version 4.1 see                                                                                                    |
|                          |    | the PATHWORK.TXT file in the HELP directory on the <i>Installation Disk</i> .                                                                                                    |
|                          |    |                                                                                                    |
| Microsoft LAN<br>Manager |    | The LAN Installation Disk contains a subdirectory structure and files that make it<br>an OEM import disk for the LAN Manager installer. This procedure shows how to<br>use the import function of the LAN Manager installer to capture the NDIS driver<br>from the LAN Installation Disk. Be sure to save the new configuration before<br>exiting the installer. |
|                          |    | Ask your system administrator which protocol to use.                                                                                                    |
|                          |    | To install the 3Com NDIS driver for LAN Manager version 2.2 for DOS, follow these instructions:                                                                                                    |
|                          | 1  | Begin the MS-DOS LAN Manager installation by inserting the MS-DOS Setup disk in drive A:, typing a:\setup, and pressing Enter.                                                                                                    |
|                          |    | Follow the instructions provided.                                                                                                    |
|                          |    | After the PC reads the <i>Microsoft Drivers 1</i> disk, a window appears, showing available network adapter drivers.                                                                                                    |
|                          | 2  | Select Select Other Driver.                                                                                                    |

**3** When prompted to insert your network driver disk, put the *LAN Installation Disk* in drive A and press Enter.

After the driver is imported from the *LAN Installation Disk*, a box is displayed, showing the PC card driver.

- **4** Select the *FE574BT-3Com 10/100 LAN PCCard-Fast Ethernet* driver.
- **5** Select the protocol, which you obtained from your system administrator, to use with the LAN card.

If required, ask your system administrator for the name of the protocol.

- **6** Follow the prompts to complete the installation and make sure to save the configuration.
- 7 Edit the CONFIG.SYS file and exclude the CIS Memory address.

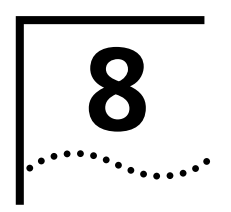

# INSTALLATION FOR WINDOWS FOR WORKGROUPS

| Before You Begin                 | Before you begin installing the network driver, obtain the <i>Installation Disk</i> and the Windows for Workgroups 3.11 installation files (on hard disk, floppy disks, or CD). Ask your MIS department for the following information: |  |  |
|----------------------------------|----------------------------------------------------------------------------------------------------|--|--|
|                                  | <ul> <li>Transport protocol used in the Microsoft Windows Network</li> </ul>                                                                                                    |  |  |
|                                  | <ul> <li>Name of the NT Server domain or Windows 95/WFW 3.11 Workgroup to<br/>which you belong</li> </ul>                                                                                                    |  |  |
|                                  | The latest versions of Card and Socket Services must be installed on your machine.<br>Check with your PC manufacturer if you are not sure.                                                                                             |  |  |
|                                  | If you installed any other network adapter or network driver in the PC, consult your MIS department for further instructions.                                                                                                    |  |  |
| Installing the Network<br>Driver | To install the driver for WFW, follow these steps:                                                                                                    |  |  |
| 1                                | Using the Windows menu, select Network.                                                                                                    |  |  |
| 2                                | Select Network Setup.                                                                                                    |  |  |
| 3                                | In the Network Setup dialog box, select the Networks button.                                                                                                    |  |  |
| 4                                | Select Install Microsoft Windows Network, and then click OK.                                                                                                    |  |  |
| 5                                | Select the Drivers button.                                                                                                    |  |  |
| 6                                | In the Network Adapters dialog box, click <i>Add Adapter</i> . A dialog box appears, listing the supported network adapters on the disk.                                                                                               |  |  |
| 7                                | From the list of network adapters, select <i>Unlisted Or Updated Network Adapter</i> , and click <i>OK</i> .                                                                                                    |  |  |
| 8                                | Insert the <i>LAN Installation Disk</i> in drive A and click <i>OK</i> . A dialog box appears, prompting you to specify the drive or directory where the EL3C574.DOS driver can be found.                                              |  |  |
| 9                                | Click <i>OK</i> to accept the default directory. Otherwise, if you need to specify the directory, type a:\NDIS2 and press Enter.                                                                                                    |  |  |
| 10                               | Select FE574BT-3Com 10/100 LAN PCCard-Fast Ethernet and click OK.                                                                                                    |  |  |
| 11                               | Click OK.                                                                                                    |  |  |
| 12                               | In the Network Adapters dialog box, click Close.                                                                                                    |  |  |
| 13                               | In the Network Setup dialog box, click OK.                                                                                                    |  |  |
|                                  |                                                                                                    |  |  |

If prompted, supply the information you gathered before you began the installation. After you enter the information, click *OK*.

A message appears, prompting you to restart your PC.

- Click *Continue* instead.
- If you are not using Card Services and you have a memory manager (all PCs running Windows have a memory manager), you must exclude the CIS memory address range for the PC Card and other Card Services devices.

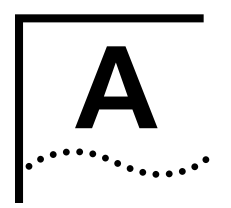

**On-Line Support** 

# **3COM SUPPORT**

For the latest information on the LAN card, try one of the following 3Com Web sites:

### World Wide Web Site

#### http://www.3com.com

Access the latest networking information on the 3Com Corporation Web site by clicking the link above.

### **3Com Support Web Site**

#### http://www.support.3Com.com

This link will take you directly to the 3Com web site for technical support.

#### **3Com Software Library**

#### http://support.3com.com/infodeli/tools/nic/3cxfe574bt.htm

This link will take you directly to the Web site for software downloads (including the latest version of this manual) for all FE574BT-family products.

#### 3Com KnowledgeBase

#### http://knowlegebase.3com.com/

This link takes you to the knowledge base for 3Com products. The link to the LAN and LAN PC Cards contains a list of known problems on specific computer models and suggests ways to solve the problems.

#### **Frequently Asked Questions**

http://support.3com.com/infodeli/inotes/techtran/cs\_faq3cxfe574bt.htm

This link takes you to the FAQ list for 3Com PC cards.

### 3Com FTP site for all FE574BT-Family files

#### ftp://ftp.3com.com/pub/nic/3cxfe574bt

From this site, you can download drivers, patches, software, and MIBs from the 3Com public FTP site. Click the link above or use the host ID 192.156.136.12.

### **3Com Facts Automated Fax Service**

The 3Com Facts automated fax service provides technical articles, diagrams, and troubleshooting instructions. Call **1 408 727 7021** from a touch-tone telephone.

| Support from Your<br>Network Supplier | If additional assistance is required, contact your network supplier. Many suppliers<br>are authorized 3Com service partners who are qualified to provide a variety of<br>services, including network planning, installation, hardware maintenance,<br>application training, and support services. |  |  |  |
|---------------------------------------|----------------------------------------------------------------------------------------------------|--|--|--|
|                                       | When you contact your network supplier for assistance, have the following information ready:                                                                                                    |  |  |  |
|                                       | <ul> <li>Product model name, part number, and serial number</li> </ul>                                                                                                    |  |  |  |
|                                       | <ul> <li>A list of system hardware and software, including revision levels</li> </ul>                                                                                                    |  |  |  |
|                                       | <ul> <li>Diagnostic error messages</li> </ul>                                                                                                    |  |  |  |
|                                       | <ul> <li>Details about recent configuration changes, if applicable</li> </ul>                                                                                                    |  |  |  |
| Support from 3Com                     | If you are unable to obtain assistance from the 3Com online technical resources or from your network supplier, 3Com offers technical telephone support services. If you contact 3Com for assistance, have the following information ready:                                                        |  |  |  |
|                                       | <ul> <li>Product model name, part number, and serial number</li> </ul>                                                                                                    |  |  |  |
|                                       | <ul> <li>A description of your computer system hardware and software, including<br/>revision levels</li> </ul>                                                                                                    |  |  |  |
|                                       | <ul> <li>Relevant diagnostic error messages, plus details about recent configuration<br/>changes</li> </ul>                                                                                                    |  |  |  |
|                                       | <ul> <li>Topology of your network, including the type of network device (for example<br/>hub or switch) your computer is connected to</li> </ul>                                                                                                    |  |  |  |
|                                       | <ul> <li>Type of computer you are trying to connect to (for example, NetWare server, NT<br/>server or peer-to-peer networking)</li> </ul>                                                                                                    |  |  |  |

| Country                                                                                                    | Telephone Number                                                                                                    |
|----------------------------------------------------------------------------------------------------|----------------------------------------------------------------------------------------------------|
| Asia Pacific Rim<br>Australia<br>Hong Kong<br>India<br>Indonesia<br>Japan<br>Malaysia<br>New Zealand<br>Pakistan<br>Philippines<br>P.R. of China<br>Singapore<br>S. Korea<br>From anywhere in S.<br>Korea:<br>From Seoul:<br>Taiwan, R.O.C. | 1 800 678 515<br>800 933 486<br>61 2 9937 5085<br>001 800 61 009<br>81 3 3375 4356<br>1800 801 777<br>0800 446 398<br>61 2 9937 5085<br>1235 61 266 2602<br>10800 61 00137 or 021 6350 1590<br>800 6161 463<br>82 2 3455 6455<br>00798 611 2230<br>0080 611 261<br>001 800 611 2000 |
| Furope                                                                                                    | +31(0)30.6029900 phone or $+31(0)30.6029999$ fax                                                                                                    |
| From the following European                                                                                                    | countries, use toll-free numbers:                                                                                                    |
| Austria<br>Belgium<br>Denmark<br>Finland<br>France<br>Germany<br>Hungary<br>Ireland<br>Israel<br>Italy<br>Netherlands<br>Norway<br>Poland<br>Portugal<br>South Africa<br>Spain<br>Sweden<br>Switzerland<br>U.K.                             | 06 607468<br>0800 71429<br>800 17309<br>0800 113153<br>0800 917959<br>0130 821502<br>00800 12813<br>1 800 553117<br>177 3103794<br>1678 79489<br>0800 0227788<br>800 11376<br>0800 3111206<br>05 05313416<br>0800 995014<br>900 983125<br>020 795482<br>0800 55 3072<br>0800 966197 |
| Latin America<br>Argentina<br>Brazil<br>Chile<br>Colombia<br>Mexico<br>Peru<br>Puerto Rico<br>Venezuela                                                                                                    | AT&T +800 666 5065<br>0800 13 3266<br>1230 020 0645<br>98012 2127<br>01 800 CARE (01 800 2273)<br>AT&T +800 666 5065<br>800 666 5065<br>AT&T +800 666 5065<br>1 800 NET 2Com (1 800 638 2266)                                                                                       |
| Mexico<br>Peru<br>Puerto Rico<br>Venezuela<br>North America                                                                                                    | 01 800 CARE (01 800 2273)<br>AT&T +800 666 5065<br>800 666 5065<br>AT&T +800 666 5065<br>1 800 NET 3Com (1 800 638 3266)                                                                                                    |

Below is a list of worldwide technical telephone support numbers:

# Returning Products for Repair

Before returning a product to 3Com for repair, first obtain a Return Materials Authorization (RMA) number. Products sent to 3Com without RMA numbers will be returned to the sender unopened, at the sender's expense.

To obtain an RMA number, call or fax:

| Country                                                                                                    | Telephone Number                                                                                                    | Fax Number       |  |
|----------------------------------------------------------------------------------------------------|----------------------------------------------------------------------------------------------------|------------------|--|
| Asia, Pacific Rim                                                                                                    | 65 543 6500                                                                                                    | 65 543 6348      |  |
| Europe, South Africa, and Middle East                                                                                                    | + 44 1442 435860                                                                                                    | + 44 1442 435718 |  |
| From the following European countries, you may call the toll-free numbers; select option 2 and then option 2:                                                                                                   |                                                                                                    |                  |  |
| Austria<br>Belgium<br>Denmark<br>Finland<br>France<br>Germany<br>Hungary<br>Ireland<br>Israel<br>Italy<br>Netherlands<br>Norway<br>Poland<br>Portugal<br>South Africa<br>Spain<br>Sweden<br>Switzerland<br>U.K. | 06 607468<br>0800 71429<br>800 17309<br>0800 113153<br>0800 917959<br>0130 821502<br>00800 12813<br>1800553117<br>177 3103794<br>1678 79489<br>0800 0227788<br>800 11376<br>00800 3111206<br>05 05313416<br>0800 995014<br>900 983125<br>020 795482<br>0800 55 3072<br>0800 966197 |                  |  |
| Latin America                                                                                                    | 1 408 326 2927                                                                                                    | 1 408 326 3355   |  |
| U.S.A. and Canada                                                                                                    | 1 800 NET 3Com<br>(1 800 638 3266)                                                                                                    | 1 408 326 7120   |  |

# NDEX

### Α

Artisoft LANtastic 29 installing the network driver 29 auto polarity 7, 11 AutoLink 25 DOS 25 Windows 3.x 25 Windows for Workgroups 25

### В

Banyan VINES 27 installing the network driver 27

### D

DEC PATHWORKS 29 installing the network driver 29 disconnecting the cables 20 DOS 25 installation 25

### I

IBM LAN Server 28 installing the network driver 28 installation Artisoft LANtastic drivers 29 Banyan VINES drivers 27 DEC PATHWORKS drivers 29 disconnecting the cables 20 DOS 25 IBM LAN Server 4.0 drivers for DOS 28 Microsoft LAN Manager drivers 30 NDIS 2 network drivers 27 removing the card (Windows 2000) 2 uninstalling the card (Windows 2000) 1 uninstalling the card (Windows NT) 16 Windows 2000 1 Windows 3.x 25 Windows for Workgroups 33 Windows NT 13

L LEDs 21 10 Mbps LED 21 100 Mbps LED 21

### Μ

Microsoft LAN Manager 30

# Ν

NDIS 2 27 driver installation 27

**P** polarity 7, 11

# S

setup for Windows Millennium Edition 5

### Т

technical support 3ComFacts 36 returning products for repair 38 support from network suppliers 36 troubleshooting Windows 2000 2 Windows 95 10 Windows 98 6 Windows Me 6 Windows NT 16

#### W

Windows 2000 1 installation 1, 9 installing the network interface 1 troubleshooting 2 uninstalling 1 Windows 3.x 25 AutoLink 25 installation 25 Windows 95 troubleshooting 10 uninstalling 10 Windows 98 installation 5 Windows for Workgroups 33 AutoLink 25 installation 33 Windows Me installation 5 troubleshooting 6 uninstalling 6 Windows NT 13 installing network components 16 troubleshooting 16

### **REGULATORY INFORMATION**

|                                                                 | This aguinment has been tested and found to comply with the limits for a Class P digital davice, pursuant to Part 15 of the                                                                                                    |          |  |  |
|-----------------------------------------------------------------|----------------------------------------------------------------------------------------------------|----------|--|--|
|                                                                 | In this equipment has been tested and found to comply with the limits for a Class B digital device, pursuant to Part 15 of the FCC.<br>Rules. These limits are designed to provide reasonable protection against harmful interference in a residential installation. This<br>equipment generates, uses and can radiate radio frequency energy and, if not installed and used in accordance with the<br>instructions, may cause harmful interference to radio communications. However, there is no guarantee that interference will<br>not occur in a particular installation. If this equipment does cause harmful interference to radio or television reception, which<br>can be determined by turning the equipment off and on, the user is encouraged to try to correct the interference by one or<br>more of the following measures: |          |  |  |
|                                                                 | <ul> <li>Reorient or relocate the receiving antenna.</li> </ul>                                                                                                    |          |  |  |
|                                                                 | <ul> <li>Increase the separation between the equipment and receiver.</li> </ul>                                                                                                    |          |  |  |
|                                                                 | Connect the equipment into an outlet on a circuit different from that to which the receiver is connected.                                                                                                    |          |  |  |
|                                                                 | <ul> <li>Consult the dealer or an experienced radio/TV technician for help.</li> </ul>                                                                                                    |          |  |  |
|                                                                 |                                                                                                    |          |  |  |
|                                                                 | MANUFACTURER'S DECLARATION OF<br>CONFORMITY                                                                                                    |          |  |  |
|                                                                 | 3Com Corporation<br>605 North 5600 West<br>Salt Lake City, UT 84116<br>(800) 527-8677                                                                                                    |          |  |  |
|                                                                 | Date: August 4, 2000                                                                                                    |          |  |  |
|                                                                 | Declares that the Equipment:                                                                                                    |          |  |  |
|                                                                 | Model Number: 3CXFE574BT, 3CCFE574BT,<br>3C3FE574BT                                                                                                    |          |  |  |
|                                                                 | Name: 3Com                                                                                                    |          |  |  |
|                                                                 | Equipment Type: 10/100 LAN PC Card                                                                                                    |          |  |  |
|                                                                 |                                                                                                    |          |  |  |
|                                                                 | <b>F</b> A                                                                                                    |          |  |  |
|                                                                 |                                                                                                    |          |  |  |
|                                                                 |                                                                                                    |          |  |  |
|                                                                 | Tested To Comply With FCC Standards                                                                                                    |          |  |  |
|                                                                 | FOR HOME OR OFFICE USE                                                                                                    |          |  |  |
|                                                                 | <u>Complies with Part 15 of the FCC rules</u> . Operation is subject to the following two conditions: (1) this equipment may not cause harmful interference, and (2) this device must accept any interference received, including interference that may cause undesired operation.                                                                                                    |          |  |  |
| INDUSTRY CANADA<br>(ICES-003)                                   | This Class B digital apparatus meets all requirements of the Canadian Interference-Causing Equipment Regulations.                                                                                                    |          |  |  |
| Avis de conformité à la<br>réglementation<br>d'Industrie Canada | Cet appareil numérique de la classe B est conform à la norme NMB-003 du Canada.                                                                                                    |          |  |  |
| SAFETY                                                          | This equipment has been tested and certified according to the following safety standards and is intended for use only in Information Technology Equipment which has been tested and certified to these or other equivalent standards:                                                                                                    |          |  |  |
|                                                                 | ■ UL Standard 1950 / CSA C22.2 No. 950                                                                                                    |          |  |  |
|                                                                 | ■ <i>IEC</i> 60950                                                                                                    |          |  |  |
|                                                                 | ■ EN 60950                                                                                                    |          |  |  |
| CE NOTICE                                                       |                                                                                                    |          |  |  |
|                                                                 | CE                                                                                                    |          |  |  |
|                                                                 | This device complies with the requirements of European Directive 89/336/EEC - EMC Directive.                                                                                                    |          |  |  |
|                                                                 | EN55022:Limits and methods of measurement of radio interference characteristics of Information Technology Equipment [Class B].                                                                                                    | . (ITE), |  |  |

EN55024: Information technology equipment - Immunity characteristics - Limits and methods of measurement.

Council Directive 72/23/EEC - Low Voltage Directive

EN60950: Safety of Information Technology Equipment

#### VCCI CLASS B

This is a Class B product based on the standard of the Voluntary Control Council for Interference from information Technology Equipment (VCCI). If this is used near a radio or television receiver in a domestic environment, it may cause radio interference. Install and use the equipment according to the instruction manual.

情報処理装置等電波障害自主規制協議会 (VCCI)の基準に基づくクラス B 情報技術装置 家庭環境で使用することを目的としていますが、この装置がラジオやテレビジョン受 と、受信障害を引き起こすことがあります。

従って正しい取り扱いをして下さい。